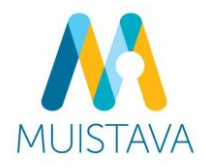

## Muistava-työkalun ohje:

## KUINKA TULOSTAN JA TALLENNAN TYÖKALUUN TÄYTTÄMÄNI TIEDOT JA RAPORTIN?

## 1 Muistisairaan oman tahdon ilmaisun lomakkeen tulostaminen ja tallentaminen

Täytettyäsi oman tahdon ilmaisun -lomakkeen voit tulostaa lomakkeen talteen sivun alareunassa olevasta "Tulosta"-painikkeesta. Lomakkeen tallentaminen esimerkiksi omalle koneelle tai muistitikulle on myös mahdollista "Tulosta"-painiketta käyttämällä.

| lorvon, etta voisin tulevaisuudessa asua (esim. tietty parvelutaio, килта)      |                   |
|---------------------------------------------------------------------------------|-------------------|
|                                                                                 |                   |
| +                                                                               |                   |
|                                                                                 |                   |
| Nimani:                                                                         |                   |
|                                                                                 |                   |
|                                                                                 |                   |
| Paikka ja aika, jolloin täytin lomakkeen:                                       |                   |
|                                                                                 |                   |
| Henkilöt, joiden kanssa olen kaskustellut toiveistani:                          |                   |
|                                                                                 |                   |
| Allekirjoitus:                                                                  |                   |
|                                                                                 | Tulosta tai       |
| (voit halutessasi lisätä allekirjoituksesi tähän lomakkeen tulostuksen jälkeen) | tallenna täytetty |
| TULOSTA                                                                         | V lomake täältä   |
|                                                                                 |                   |

Haluan tulostaa lomakkeen:

valitse "tulosta"  $\rightarrow$  valitse tulostin ja tulosta

 Haluan tallentaa lomakkeen tietokoneelle:
valitse "tulosta" → valitse tulostinvalikosta "Tallenna PDF-muodossa" tai "Microsoft Print to PDF" → valitse "tallenna" → valitse haluamasi tallennuspaikka

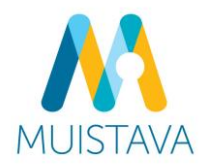

## 2 Asumistilanteen arviointityökalun raportin tulostaminen ja tallentaminen

Työkalu koostaa tulostettavan / tallennettavan raportin mahdollisesta puheeksi oton tarpeesta ja huolenaiheista muistisairautta sairastavan asumistilanteeseen liittyen (keltaiset ja punaiset vastaukset). Saat raportin auki päänäkymän alareunan "**Katso raportti**" -painikkeesta.

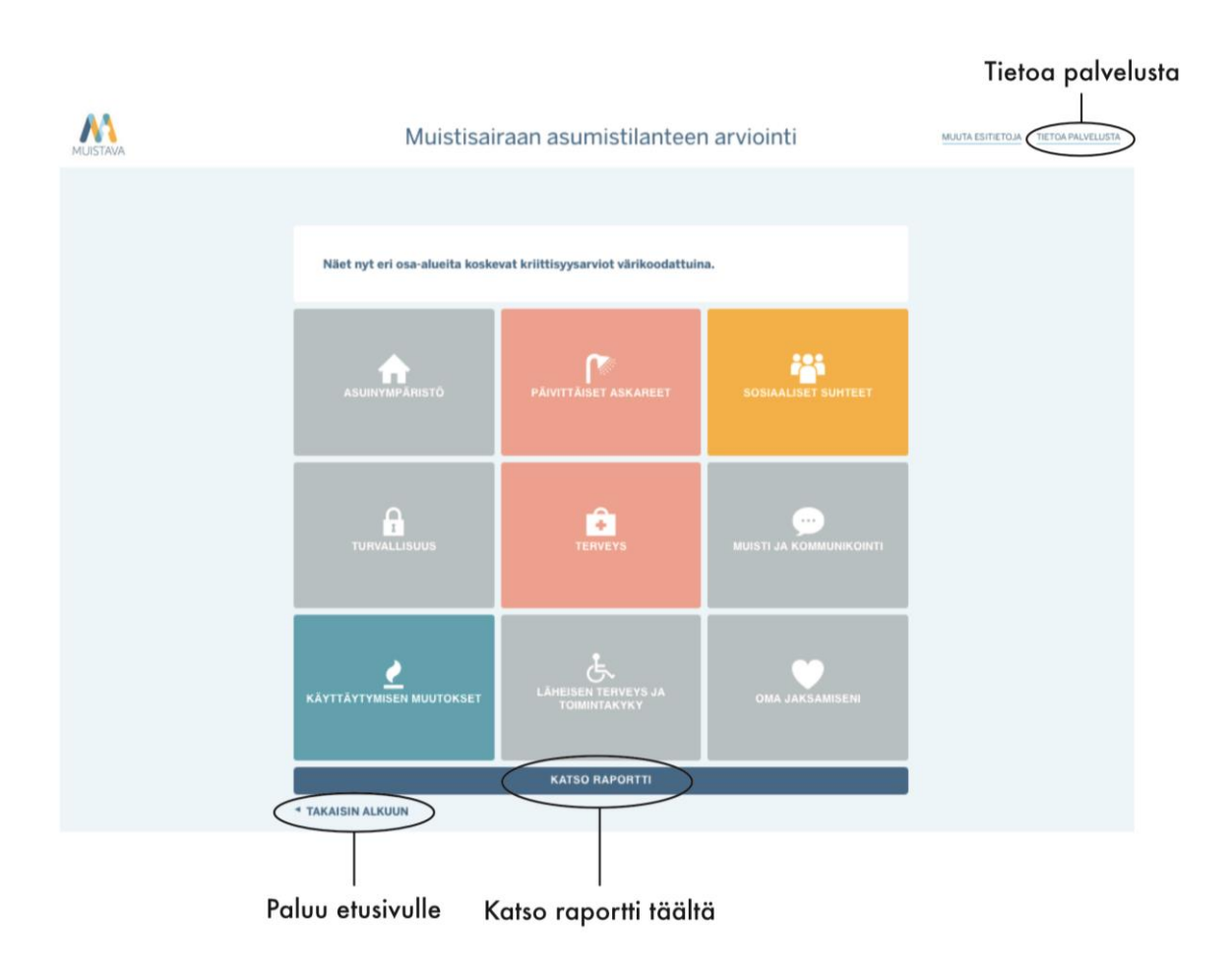

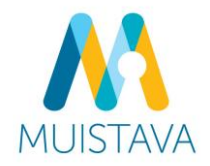

Voit tulostaa tai tallentaa raportin koneellesi sivun oikeasta yläreunasta löytyvästä "Tulosta"painikkeesta.

- Haluan tulostaa lomakkeen: valitse "tulosta" → valitse tulostin ja tulosta
- Haluan tallentaa lomakkeen tietokoneelle: valitse "tulosta" → valitse tulostinvalikosta "Tallenna PDF-muodossa" tai "Microsoft Print to PDF" → valitse "tallenna" → valitse haluamasi tallennuspaikka

| MUISTAVA | Muistisairaan asumistilanteen arviointi                                                                                                    | MUUTA ESITIETOJA   |
|----------|----------------------------------------------------------------------------------------------------|--------------------|
|          |                                                                                                    |                    |
|          | Raportti Tulosta 👼                                                                                                    | )—— Tulosta täältä |
|          | Taustatiedot<br>Täyttäjä on muistisairautta sairastavan henkilön omainen tai läheinen. Muistisairas asuu yhdessä<br>omaisen/läheisen kanssa tai muualla asuva läheinen (esim. omainen, naapuri) huolehtii hänestä päivittäin. |                    |
|          | Vaatii huomiota<br>Seuraavat kohdat vaativat huomiota                                                                                                    |                    |
|          | Peseytyminen, bygienlasta huolehtiminen ja pukeutuminen<br>Onko läheiseilläsi valikeuksia WC-käynneissä?<br>On valkeuksia, hän ei pysty käymään vic:ssä itsenäisesti tai avustettuna, eivätkä tukipalvelut ole riittävät.     |                    |

**HUOM!** Raportti ja kysymysten vastaukset eivät tallennu sivustolle, joten vastaamista ei ole mahdollista jatkaa myöhemmin uudelleen. Tulosta / tallenna raportti siis heti vastaamisen jälkeen tarvittaessa itsellesi talteen.